## Cara Menjalankan Program :

1. Instal browser mozilla dan appserv yang ada di folder aplikasi pendukung

2. Jalankan browser Mozilla

3. Pada bagian Url ketikkan localhost kemudian pilih PhpMyadmin

4. Buat database baru dengan nama bkdmesuji

5. Import database yang ada di folder Source code (bkd.sql)

6. Copy folder source code ke dalam c\appserv\www

7. Setelah di copy, rename dengan nama BKD

8. Proram sudah bisa dijalankan dengan cara mengetikkan di browser localhost/BKD

9. Untuk login, untuk admin dengan username=admin password=admin, untuk Ketua BKD dengan usernama=ketua password=ketua untuk pegawai dengan username=user, password=user